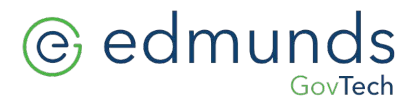

## Installing a Epson TM-U675 Receiptor \Validator USB Connection

1. In our "Edmunds" or "Programs" folder there will be and MIS folder. Run APD\_450E. If it's not there please download from <u>https://help.edmundsgovtech.com/technical-support/</u>

Download driver 4.5 and save in \MIS folder

2. Once you have down loaded the driver double click on it, to run it. You will then see this screen, select next.

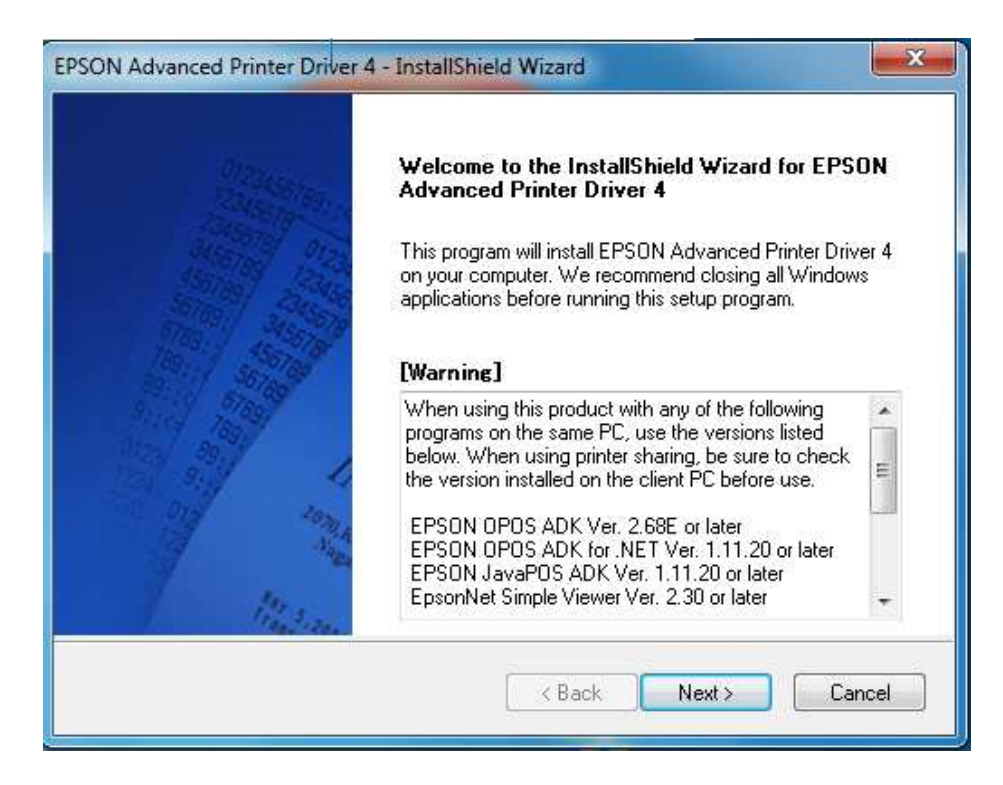

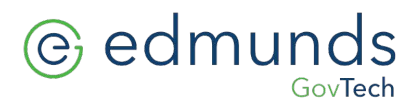

3. Accept agreement and click next.

| license Agreement                                                                                                    |                                                                                                    |
|----------------------------------------------------------------------------------------------------|----------------------------------------------------------------------------------------------------|
| Please read the following license agreement carefully.                                                                                                    |                                                                                                    |
| SEIKO EPSON CORPORATION                                                                                                    | <u> </u>                                                                                                    |
| IMPORTANT! READ THIS SOFTWARE LICENSE AGREEMEN<br>computer software product, fontware, typefaces and/or data, inc<br>explanatory written materials (the "Software") should only be insta<br>Licensee ("you") on the condition you agree with SEIKO EPSON<br>("EPSON") to the terms and conditions set forth in this Agreemen                                                                   | T CAREFULLY. The<br>luding any accompanying<br>alled or used by the<br>CORPORATION<br>t. By installing or using |
| the Software, you are representing to agree all the terms and cor<br>Agreement. You should read this Agreement carefully before inst<br>Software. If you do not agree with the terms and conditions of th<br>permitted to install or use the Software.                                                                                                    | ditions set forth in this<br>alling or using the<br>is Agreement, you are not<br>                               |
| <ul> <li>the Software, you are representing to agree all the terms and cor<br/>Agreement. You should read this Agreement carefully before inst<br/>Software. If you do not agree with the terms and conditions of th<br/>permitted to install or use the Software.</li> <li>accept the terms of the license agreement</li> </ul>                                                               | ditions set forth in this<br>alling or using the<br>is Agreement, you are not<br>•<br>Print                     |
| <ul> <li>the Software, you are representing to agree all the terms and cor<br/>Agreement. You should read this Agreement carefully before inst<br/>Software. If you do not agree with the terms and conditions of th<br/>permitted to install or use the Software.</li> <li>I accept the terms of the license agreement</li> <li>I do not accept the terms of the license agreement</li> </ul> | ditions set forth in this<br>alling or using the<br>is Agreement, you are not<br>+<br>Print                     |
| the Software, you are representing to agree all the terms and cor<br>Agreement. You should read this Agreement carefully before inst<br>Software. If you do not agree with the terms and conditions of th<br>permitted to install or use the Software.<br>I accept the terms of the license agreement<br>I do not accept the terms of the license agreement<br>allShield                       | ditions set forth in this<br>alling or using the<br>is Agreement, you are not<br>Print                          |

4. Select Custom and click next

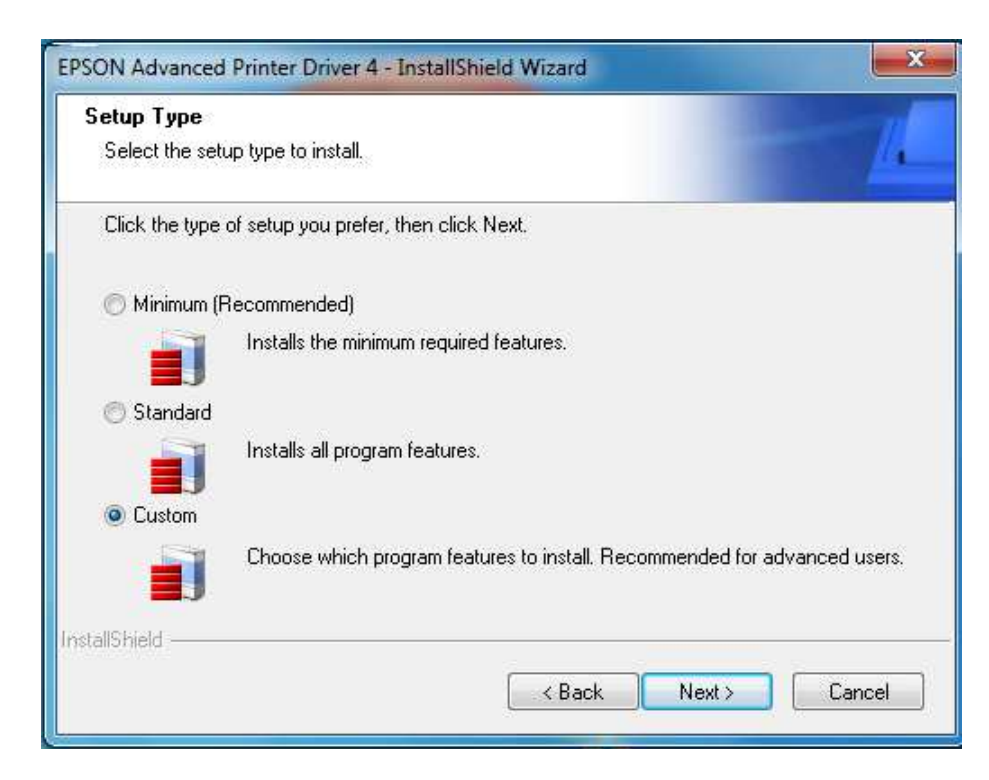

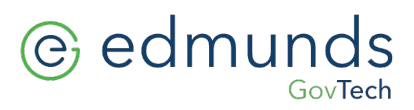

5. From this screen select Add

| <b>rinter Configuration</b><br>Change the printer settings. |                                               |
|-------------------------------------------------------------|-----------------------------------------------|
| Select a printer to configure. If the desired printe        | r is not in the list, please add the printer. |
| -                                                           | Add                                           |
|                                                             | Edit                                          |
|                                                             | Delete                                        |
|                                                             | Сору                                          |
|                                                             | *                                             |
| Enable Plug & Play installation for all printer m           | nodels                                        |
| allShield                                                   |                                               |
| and more                                                    | ·                                             |

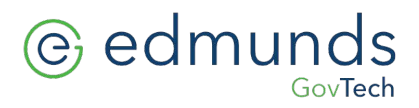

6. Click on the down arrow on the right, scroll down and select "Epson TM-U675 Receipt".

| ſ | EPSON Advanced Printer Driver                   | 4 - InstallShield Wizard                                                                                     | X  | ſ  |
|---|-------------------------------------------------|----------------------------------------------------------------------------------------------------|----|----|
|   | Add Printer<br>Settings for the printer being a | dded                                                                                                    | 4  |    |
|   | Specify the printer to be adde                  | d.                                                                                                    |    | 1  |
|   | Select driver:                                  |                                                                                                    | -  |    |
|   | Printer name:                                   | EPSON TM-L90Peeler Receipt<br>EPSON TM-P60 Receipt<br>EPSON TM-P60Peeler Label<br>EPSON TM-P60Peeler Receipt |    |    |
|   | Port Type:                                      | EPSON TM-T20 Receipt<br>EPSON TM-T20-42C Receipt<br>EPSON TM-T58 Receipt                                     |    |    |
|   | 🔲 Set as Default Print                          | EPSUN IM-10 Receipt<br>EPSUN TM-T86FII Receipt<br>EPSUN TM T99III Receipt                                    |    |    |
| l | Note: Steps for connecting a                    | EPSON TM-1 com Receipt                                                                                       |    |    |
|   | 2. Add the other device by connect              | EPSON TM-T88IV ReStick                                                                                       |    | I  |
|   |                                                 | EPSUN TM-188V Receipt                                                                                        |    | I  |
|   | InstallShield                                   | EPSON TM-U120 Receipt                                                                                        |    |    |
|   |                                                 | EPSON TM-U120II Receipt                                                                                      |    |    |
| l |                                                 | EPSON TM-U220 Receipt                                                                                        |    |    |
|   |                                                 | EPSUN TM-U230 Receipt                                                                                        | ٦Ľ |    |
| L |                                                 | EPSUN TM-0235 SIP<br>EPSON TM-0235 Bassiek                                                                   |    | ۰, |
|   |                                                 | EPSON TM-0325 Netelpt<br>EPSON TM-11325 Validation                                                           |    |    |
|   |                                                 | EPSON TM-U375 Receipt                                                                                        |    |    |
|   |                                                 | EPSON TM-U375 Slip                                                                                           |    |    |
|   |                                                 | EPSON TM-U375 Validation                                                                                     | =  |    |
|   |                                                 | EPSON TM-U590 Slip                                                                                           |    |    |
|   |                                                 | EPSUN TM-0675 Receipt                                                                                        |    |    |
|   |                                                 | EPSON TM-U675 Validation                                                                                     |    |    |
|   |                                                 | EPSON TM-U950 Receipt                                                                                        |    |    |
|   |                                                 | EPSON TM-U950 Slip                                                                                           | -  |    |

7. Select next

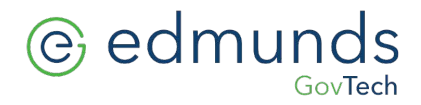

8. After selecting the driver, in the same window select the down arrow to choose the **"Port Type".** 

Select "Create USB port".

| Add Printer<br>Settings for the printer be                                                          | ing added                                                                                                    |
|----------------------------------------------------------------------------------------------------|----------------------------------------------------------------------------------------------------|
| Specify the printer to be                                                                           | added.                                                                                                    |
| Select driver:                                                                                      | EPSON TM-U675 Receipt                                                                                                    |
| Printer name:                                                                                       | EPSON TM-U675 Receipt                                                                                                    |
| Port Type:                                                                                          | Create a USB port                                                                                                    |
| Set as Default<br>Note: Steps for connectii<br>1. Add the device by cor<br>2. Add the other device. | Printer<br>ng a customer display to the printer<br>nnecting it to the PC directly.<br>Select the device to be connected in ''Communication''. |
| allShield                                                                                           | < Back Next > Cancel                                                                                                    |

9. Select next and you will see the following screen.

| inter Configuration<br>Change the printer settings. |                                                    |          |
|-----------------------------------------------------|----------------------------------------------------|----------|
| Select a printer to configure. If the o             | lesired printer is not in the list, please add the | printer. |
| EPSON TM-U675 Receipt                               |                                                    | Add      |
|                                                     |                                                    | Edit     |
|                                                     |                                                    | Delete   |
|                                                     |                                                    | Сору     |
| Enable Plug & Play installation fo                  | r all printer models.                              |          |
| Shield                                              |                                                    |          |
| Shield                                              |                                                    | -        |

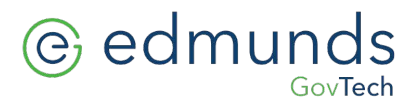

- 10. Repeat steps 5 through 9 adding drivers for :
  - a. Epson TM-U675 Slip
  - b. Epson TM-U675 Validation
    - i. NOTE: the "Port Type" should be set to "Share with Epson TM-U675 Receipt"
- 11. When finished you should see the following. Click next.

| rinter Configuration                                                        |                        |
|-----------------------------------------------------------------------------|------------------------|
| Change the printer settings.                                                |                        |
| Select a printer to configure. If the desired printer is not in the list, p | lease add the printer. |
| EPSON TM-U675 Receipt                                                       |                        |
| EPSON TM-U675 Slip<br>EPSON TM-U675 Validation                              |                        |
|                                                                             | Edit                   |
|                                                                             | Delete                 |
|                                                                             | Сору                   |
|                                                                             | <del></del>            |
| Enable Plug & Play installation for all printer models.                     |                        |
| ilShield                                                                    |                        |
|                                                                             |                        |

- 12. On the Select Features screen ... Click next.
- 13. On the Copying Files screen ... Click next.
- 14. Drivers are now being installed. After the drivers have been installed click "Finish."

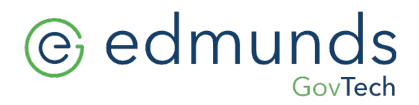

15. Go to your printer folder. You should see the following printers

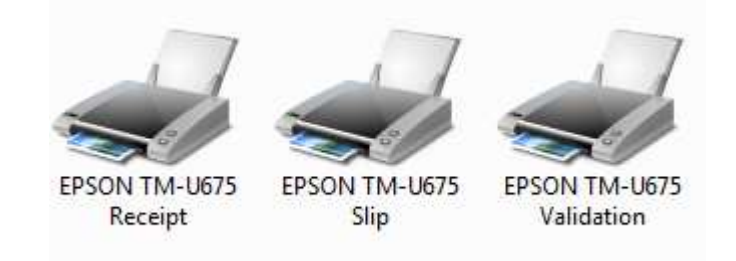

- 16. Delete the other two printers Epson TM-U675 Slip and Epson TM-U675 Validation.
- 17. Rename the Epson TM-U 675 Receipt to read just "Receiptor"

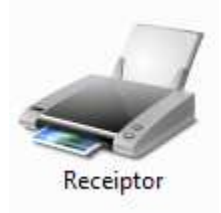

You're now ready to use your Epson TM-U675 with Edmunds software.